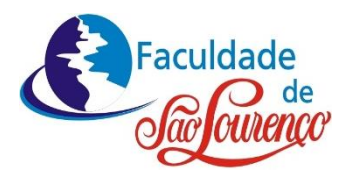

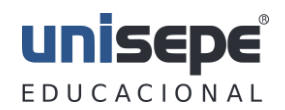

## **RENOVAÇÃO DE BENEFÍCIO**

## PASSO A PASSO

**1. Acesse o site da Faculdade** https://portal.unisepe.com.br/saolourenco/ e informe seu RA e senha.

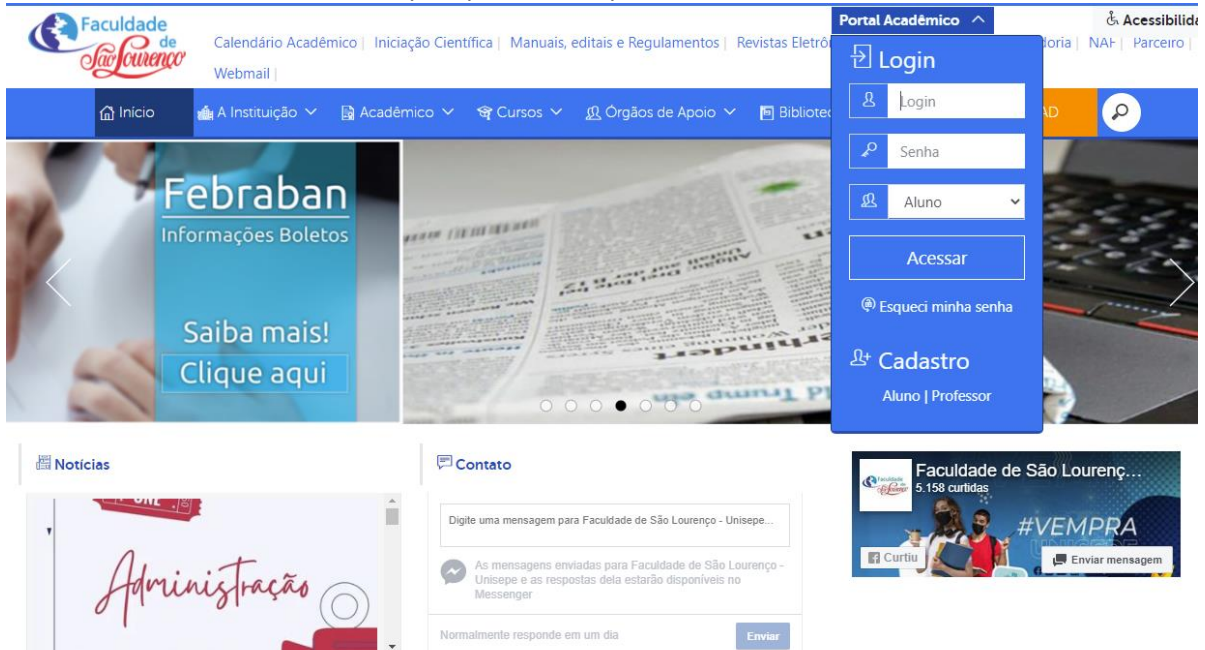

2. Após entrar no seu Portal Acadêmico, acesse Secretaria Virtual / Solicitar Serviço / escolha RENOVAÇÃO DE BENEFÍCIO / GERAR. Leia as Observações para que o procedimento seja solicitado.

| EDUCACIONAL | Home | Secreta | <b>ria Virtual</b> Portais   | Ouvidoria        | Financeiro  | Notas    | Document       | tos          |                           |                     |        |        |                 |  |
|-------------|------|---------|------------------------------|------------------|-------------|----------|----------------|--------------|---------------------------|---------------------|--------|--------|-----------------|--|
|             |      |         |                              |                  |             |          |                |              |                           | S                   | Solici | tar Se | erviço <b>G</b> |  |
|             |      |         | ESTA SOLICITA                | ÃO REQUE         | R O PREENCH | protoco  | 00 #0607202119 | 903 Requerim | nento Com 4<br>FIDO NESTE | Ou Mais D<br>LINK 🗗 | )p     |        |                 |  |
|             |      |         | Solicitação de               | Servico          |             | ~        |                |              |                           |                     |        |        |                 |  |
|             |      |         | Solicitação de<br>Sei        | i e-mail se      | rá usado pa | ra as no | tificações,    | , seu e-mail | atual é                   |                     | . [    |        |                 |  |
|             |      |         |                              |                  |             | Alterar  |                |              |                           |                     | 1      |        |                 |  |
|             |      |         |                              |                  |             |          |                |              |                           |                     |        |        |                 |  |
|             |      |         | Selecione o Serviç           | 0                |             |          |                |              |                           | ~                   |        |        |                 |  |
|             |      |         | COLAÇÃO DE G<br>RENOVAÇÃO DE | RAU<br>BENEFÍCIO |             |          |                |              |                           |                     |        |        |                 |  |
|             |      |         | REQUERIMENT                  | DE APROV         | EITAMENTO D | E ESTUDO | DS             |              |                           |                     |        |        |                 |  |
|             |      |         |                              |                  |             |          |                |              |                           | FECHAF              | R      |        |                 |  |
|             |      |         |                              |                  |             |          |                |              |                           |                     |        |        |                 |  |

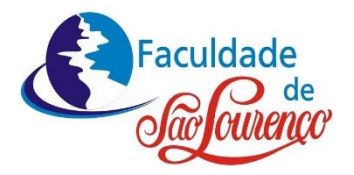

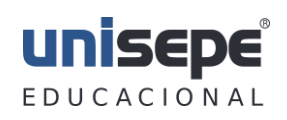

| 🖙 UNISEPE - Portal do Aluno 🗙 🕂                                                                                                    |                                                                                                    | o – o ×                 |
|----------------------------------------------------------------------------------------------------|----------------------------------------------------------------------------------------------------|-------------------------|
|                                                                                                    | portal/alunos/index2.php#                                                                                                    | 야 ☆ 🐲 :                 |
| UNISEPE<br>EDUCACIONAL Home Secretaria Virtual P                                                                                                    | ortais Ouvidoria Financeiro Notas Documentos                                                                                                    | _                       |
| Selecione o<br>RENOVACIÓN<br>Solicitaçã<br>Selecione o<br>RENOVACIÓN<br>Tipo de Ben<br>Escolha o<br>FIES<br>PPD<br>Escola da<br>Convénio<br>Con Louv<br>PAFE<br>ElSEP<br>Bom Filho<br>Transferiê<br>Educa Ma<br>Quero Bol<br>Convénio<br>PROERS | Orteis     Ouvidoria     Financeiro     Notas     Documentos       o de Serviço     Seu e-mail será usado para as notificações, seu e-mail atual é       Atterar       serviço       ção DE BENEFÍCIO       eficio/Financiamento       Tipo       Familia       Empresa       or Se Educa Mais       a Casa Toma       ncia (interna/Externa)       is Brasil       sa       Sindicatos | icitar Serviço <b>⊙</b> |
| - Para os be<br>"Com Louve<br>comprovan                                                                                                    | enefícios:<br>or Se Educa Mais" e "Convênio Empresa" é necessário o envio por upload do<br>te de vínculo com a igreia ou empresa                                                                                                    |                         |

3. Após o Serviço Solicitado, faça o Download do requerimento.

| 👄 UNISEPE - Portal do Aluno    | × Direito × +                                           |                                               | • - • ×           |
|--------------------------------|---------------------------------------------------------|-----------------------------------------------|-------------------|
| - $\rightarrow$ C A Não seguro | central.unisep.com.br/portal/alunos/index2.php#         |                                               | or 🕁 🧠            |
| UNISEDE<br>EDUCACIONAL Home    | Secretaria Virtual Portais Ouvidoria Financeiro Notas   | Documentos                                    | $\bigcirc$        |
|                                |                                                         | So                                            | licitar Serviço 🔂 |
|                                | protoc                                                  | Requerimento Com 4 Ou Mais Dp                 |                   |
|                                | ESTA SOLICITAÇÃO REQUER O PREENCHIMENTO<br>SECRETARIA   | DO REQUERIMENTO CONTIDO NESTE LINK 🕻          |                   |
|                                | ×                                                       |                                               |                   |
|                                |                                                         | protocolo #06072020457 Renovação De Beneficio |                   |
|                                | ESTA SOLICITAÇÃO REQUER O PREENCHIMENTO I<br>TESOURARIA | DO REQUERIMENTO CONTIDO NESTE LINK            |                   |
|                                | Cancelado (sen Feedback)                                | 06/08/2520 05:00:33                           |                   |
|                                | Mensagem: AUTO CANCELAMENTO 30<br>DIAS                  |                                               |                   |
|                                | Aguardando Documentação                                 | 06/07/2020 18:10:59                           |                   |
|                                | Mensagem: Convênio Sindicatos                           |                                               |                   |
|                                |                                                         |                                               |                   |

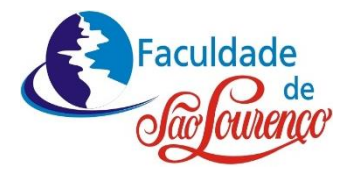

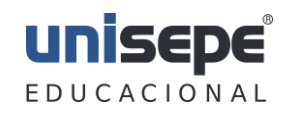

**4.** Preencha o Requerimento com todos os seus dados, marque a opção **25**, coloque a data e assine.

| Rua Madame Schimidt, 90 – Bairro                    | Federal – São Lourenço/MG – CEP: 37.470-000 E D U C A C I O         |
|-----------------------------------------------------|---------------------------------------------------------------------|
| - REQUERIM                                          | IENTO DO ALUNO -                                                    |
| KA                                                  |                                                                     |
| Nome                                                |                                                                     |
| RG CPF                                              | nascido(a) aos//                                                    |
| na cidade de                                        | Estado de                                                           |
| residente em                                        | CEP                                                                 |
| à Rua                                               | n°Tel ()                                                            |
| regularmente matriculado(a) no pe                   | ríodo, do Curso de                                                  |
| vem respeitosamente requerer a V. Excia., se dig    | ne mandar conceder-lhe:                                             |
|                                                     |                                                                     |
| CERTIDÃO DE:                                        |                                                                     |
| 01 – ( ) Matrícula                                  | PEDIDOS E SOLICITAÇÕES:                                             |
| 02 – ( ) Colação de Grau                            | 19 – ( ) Trancamento de Matrícula                                   |
| 03 – ( ) Conclusão de Curso                         | 20 – ( ) Cancelamento de Matrícula                                  |
| 04 - ( ) Estudo                                     | 21 – ( ) Revisão de Prova                                           |
|                                                     | 22 - ( ) Cancelamento da(s) disciplina(s)                           |
| DECLARAÇÃO DE:                                      |                                                                     |
| 05 - ( ) Comparecimento de Processo Seletivo        | 23 – DIPLOMA                                                        |
| 06 - ( ) Autorização e/ou Reconhecimento Cur        | so () ESPECIAL - () SIMPL                                           |
| 07 – ( ) Regime de Aprovação                        |                                                                     |
| 08 - ( ) Comparacimento a(a)                        | 24_(_) PEDIDOS AVUI SOS                                             |
| 00 ( ) Matricula a/ou Errayância                    | 24 - ( ) FEDIDOS AVOLSOS.                                           |
| 10 ( ) Combula do Companya                          |                                                                     |
| 10-() Conclusão de Curso                            |                                                                     |
| II – ( ) Notas e Frequencia                         | DEBIDT PRIVICEIRO T                                                 |
| of the board of the start                           | DEPART FINANCEIRO – Tesouraria                                      |
| OUTROS DOCUMENTOS:                                  | 25 – ( ) Solicitação de Bolsas e/ou Beneficios.                     |
| 12 – ( ) Extrato de Disciplina                      | Convênios (anexar comprovantes ou declarações                       |
| 13 – ( ) Histórico Escolar com Carga Horária        | 20 - ( ) Devolução de FIES e/ou PRODIVI                             |
| 14 – ( ) Programas Curriculares (relacionar no vers | <ul> <li>o) 27 – ( ) Devolução de Mensalidades – pgto ma</li> </ul> |
| 15 – ( ) Análise de Currículo                       |                                                                     |
| 16 – ( ) Transferência de Curso                     | Nestes Termos, pede deferimento                                     |
| De:                                                 | São Lourenço,//                                                     |
| Para                                                |                                                                     |
| 17 - ( ) Atestado Médico - Amparo do Decreto        | Lei                                                                 |
| nº 1.044/69                                         | Assinatura do requerente (aluno)                                    |
| 18 - ( ) Licença Maternidade - Amparo da Lei        | í nº                                                                |
| 6.202/75                                            | Defiro em termos / /                                                |
|                                                     |                                                                     |
|                                                     |                                                                     |
|                                                     | Assinatura da Direção                                               |
| JUSTIFIQUE S                                        | EU PEDIDO NO VERSO                                                  |
|                                                     |                                                                     |

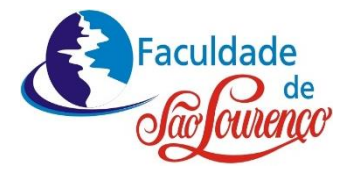

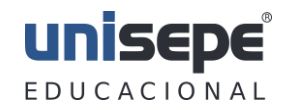

#### 5. Justifique e informe o seu benefício. (Verso do Requerimento).

| Faculdade   | UNISEPE - União das Instituiçõe<br>Faculdade<br>Rua Madame Schimidt, 90 - Bairro Fedu<br>Telefa: (35) 3332-3355 - www.faculdadearemen. | es de Serviços, Ensino e Pesquisa Ltda.<br>de São Lourenço<br>eral – São Lourenço/MG – CEP: 37.470-000<br>com br - ficaldoda advaração ficuldade acourence com br |  |
|-------------|----------------------------------------------------------------------------------------------------|----------------------------------------------------------------------------------------------------|--|
| USTIFICATIV | A POR PARTE DO REQUERENTI                                                                                                    | E                                                                                                    |  |
|             |                                                                                                    |                                                                                                    |  |
|             |                                                                                                    |                                                                                                    |  |
|             |                                                                                                    |                                                                                                    |  |
|             |                                                                                                    |                                                                                                    |  |
|             |                                                                                                    |                                                                                                    |  |
|             |                                                                                                    |                                                                                                    |  |
|             |                                                                                                    |                                                                                                    |  |
|             |                                                                                                    |                                                                                                    |  |
| TESOURARIA  |                                                                                                    | SECRETARIA                                                                                                    |  |
|             |                                                                                                    |                                                                                                    |  |
|             |                                                                                                    |                                                                                                    |  |
|             |                                                                                                    |                                                                                                    |  |
|             |                                                                                                    |                                                                                                    |  |
|             |                                                                                                    |                                                                                                    |  |
| DESPACHOS   |                                                                                                    |                                                                                                    |  |
|             |                                                                                                    |                                                                                                    |  |
|             |                                                                                                    |                                                                                                    |  |
|             |                                                                                                    |                                                                                                    |  |
|             |                                                                                                    |                                                                                                    |  |
|             |                                                                                                    |                                                                                                    |  |
|             |                                                                                                    |                                                                                                    |  |
|             |                                                                                                    |                                                                                                    |  |

# OBS.: SALVE O REQUERIMENTO PREENCHIDO, NO SEU COMPUTADOR E ENVIE CONFORME ORIENTAÇÕES ABAIXO.

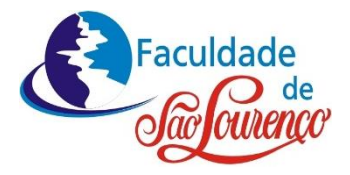

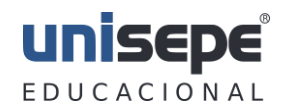

**5.** Acesse o FINANCEIRO / RENOVAÇÃO DE BENEFÍCIO/UPLOAD e envie seu REQUERIMENTO PREENCHIDO.

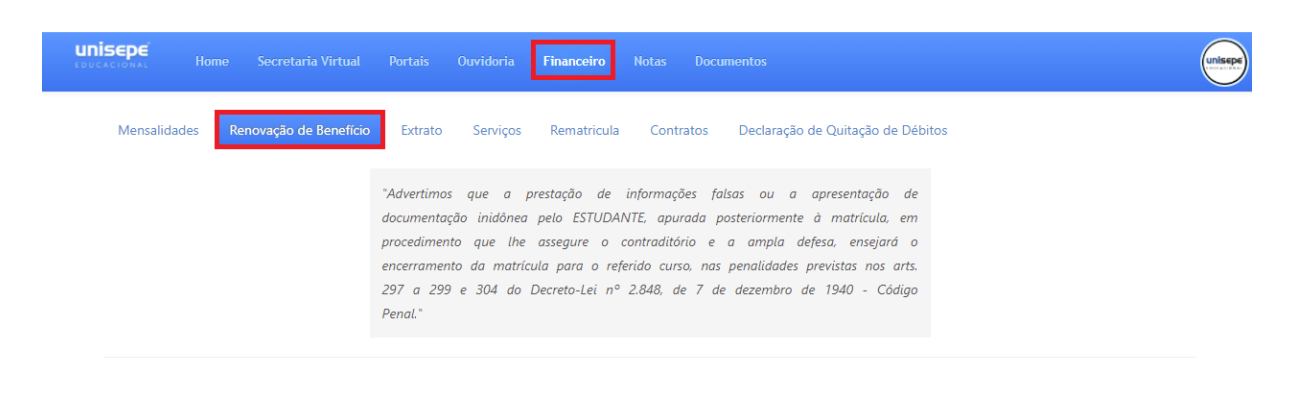

### Upload

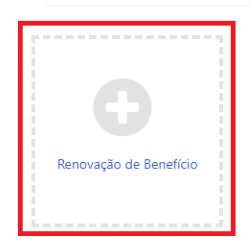

7. Qualquer dúvida entre em contato com a Secretaria no telefone/ WhatsApp: (35) 3332-3355.

Atendimento de Segunda a Sexta das 09:00 às 21:30 e sábado das 9:00 as 12:50.